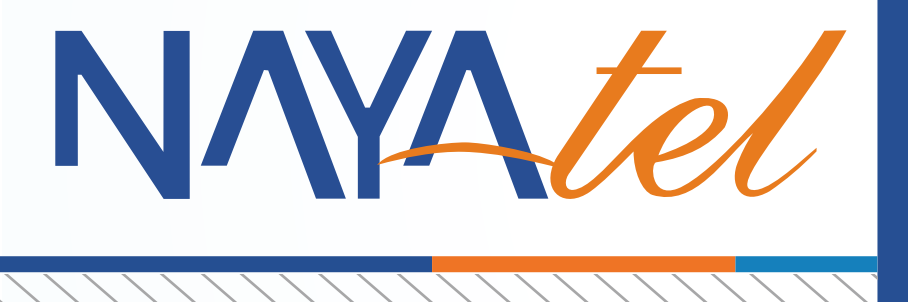

## Digital Set-top Box Tuning Manual

Provided by: NAYAtel NOC

UAN: 111 11 44 44

www.nayatel.com

f /Nayatel

## Nayatel Sumavision CAS Set-top Box

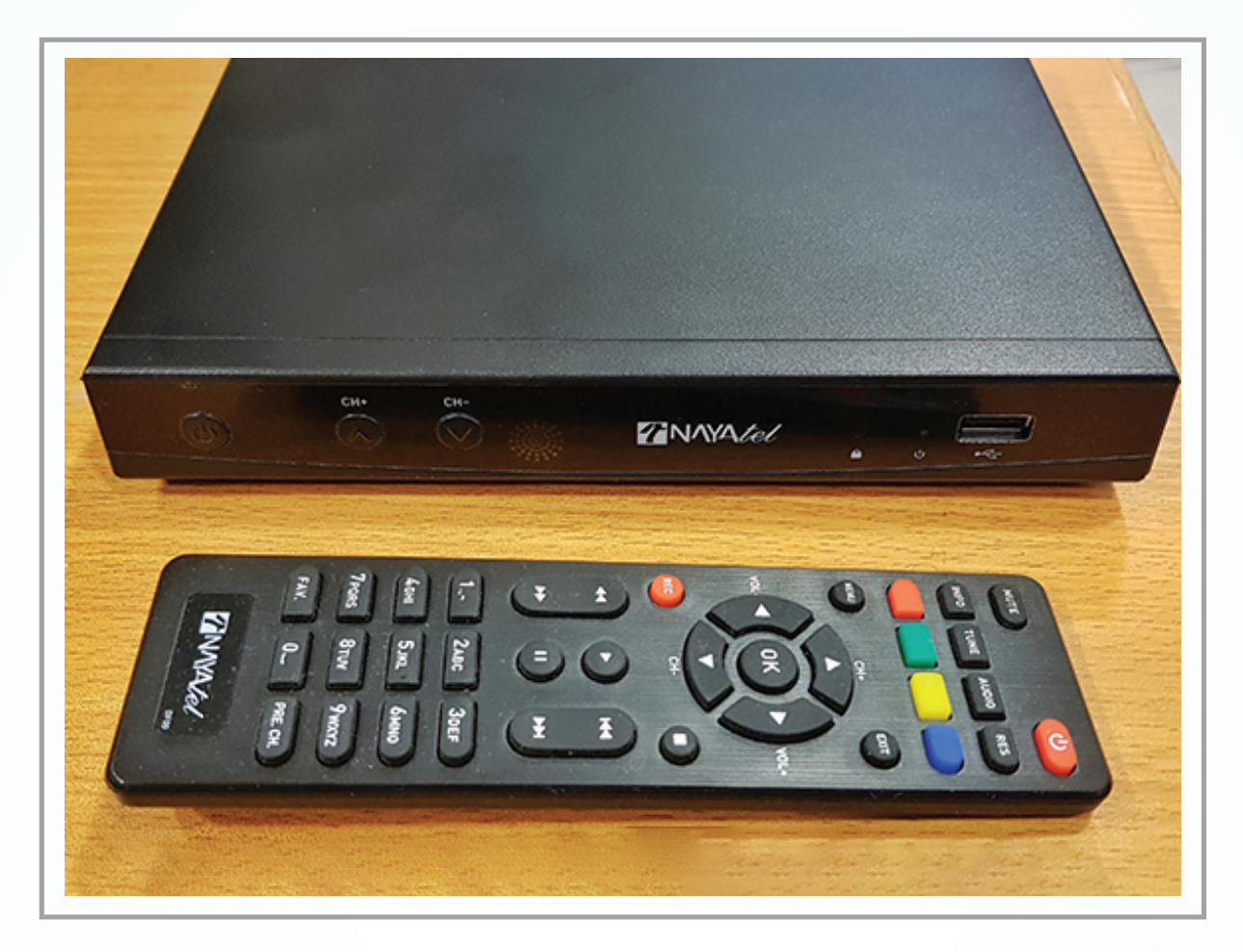

- 1. Press "Menu" button on STB remote control
- 2. Select "Tools" and press "OK" button
- 3. Select "Restore Default" and press "OK" button
- 4. Enter "0000" (four times zero) from remote control
- 5. Select "Yes" and press "OK". All settings will be reset instantly.
- 6. Press "Exit" from remote control.
- 7. Select "Installation" and press "OK"
- 8. Select "Auto Search" and press "OK"
- 9. Wait for auto channel tuning. All menus will disappear automatically after 2 to 3 minutes.

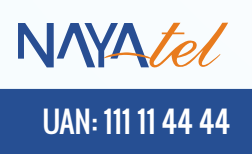